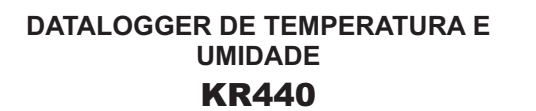

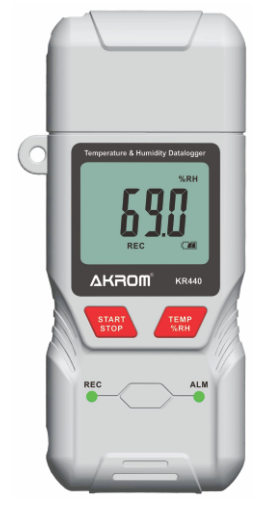

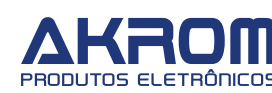

# 5. INDICAÇÕES NO VISOR LCD

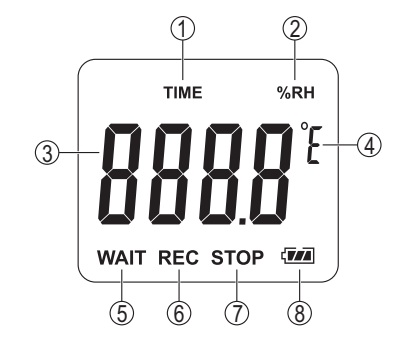

- 1 Indicação de atraso configurado para o início dos registros (Start Delay)
- 2 Unidade de medição de umidade
- 3 Valor medido / Hora
- 4 Unidade de medição de temperatura (°C ou °F)
- 5 Indicação de modo de espera (standby)
- 6 Indicação de modo de registro em andamento
- 7 Indicação de modo de parada de registros
- 8 Nível de carga da pilha

# 1. DESCRIÇÃO GERAL

O registrador de dados (datalogger) modelo KR440 possui memória para até 25000 registros completos de temperatura e umidade relativa do ar em intervalo de tempo configurado pelo usuário via software. Permite a visualização da temperatura e umidade no

visor LCD alternando via tecla.

Dispensa o uso de interface para descarregar os dados coletados no computador pois possui conexão USB direta (software incluso).

Seu software permite configurar os alarmes de alta e baixa para temperatura e umidade. Gera um relatório listando os valores medidos e indicando valores de máxima, mínima e média registrados.

### 2. ESPECIFICACÕES TÉCNICAS

### TEMPERATURA:

Faixa de medição: -40 a 70°C Resolução: 0.1°C Exatidão: ±1°C (-10 a 50°C) ±2°C (restante da faixa)

UMIDADE: Faixa de medição: 0 a 100%UR Resolução: 0.1%UR Exatidão: ±3%UR (45 a 75%UR)

±5%UR (restante da faixa)

Memória interna: 25000 grupos de dados Intervalo entre registros: Configurável via software (de 1 segundo a 24 horas)

Indicação fora da faixa: -OL-Temperatura de operação: -40 a 70°C Umidade de operação: 0 a 100%UR (sem condensação) Alimentação: 3V (1 pilha CR2032) Dimensões (L x A x P): 44 x 97 x 13 mm **Peso:** 36q

# **RECURSOS PRINCIPAIS:**

- Selecão °C / °F
- Alarmes de alta e baixa configuráveis
- Registro de máxima, mínima e média (average)
- Sinalização de alarmes via LED
- Indicação de temperatura e umidade
- Indicação do nível de carga da pilha
- Conexão direta com o computador via porta USB

# **3. ITENS INCLUSOS**

- CD com software
- 1 pilha CR2032

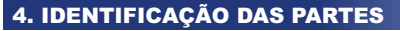

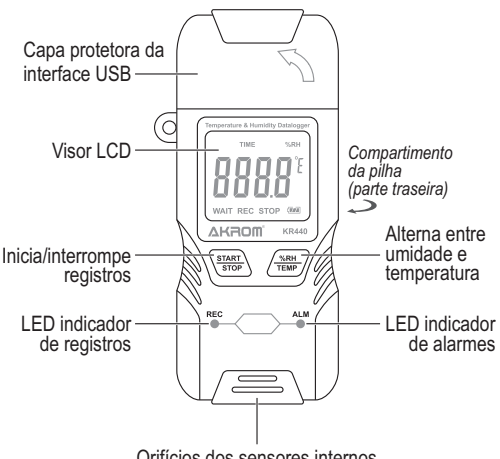

Orifícios dos sensores internos de temperatura e umidade

# **CONEXÃO USB**

Abra a tampa do conector USB: Conforme mostrado abaixo, segure o KR440 com uma mão, pressione o polegar contra a tampa USB e empurre para cima suavemente, abrindo a tampa.

### UTILIZAÇÃO DO PROGRAMA

O programa serve para configurar o KR440.

1) Conecte o KR440 ao computador através do conector USB.

2) Abra o CD no drive do seu computador e execute o arquivo ".exe".

| Start Delay: 0 Min.                        | Date Time: 2023/09/07 02:43:44               |
|--------------------------------------------|----------------------------------------------|
| Recording Interval 5 Sec.                  | Date Format: Ăê/ÔÂ/ÈÒ - Time Zone: UTC-03:00 |
| Longest recording time:84.0 days           | Trademark: AKROM                             |
| Channel Selection: Temp. + Hum>            | Device Name: KR440                           |
| Temperature Unit: <mark>jæ∨</mark>         | User-Define Info:                            |
| 🗹 Enable Alarm                             | Website:                                     |
| Low Temp. Alarm: 4.0 °C                    | Device ID: 20230501616                       |
| High Temp. Alarm: <u>30.0</u> °C           | PDF Password: 🔲 Setup Lock                   |
| Low Humidity Alarm: 20.0 %RH               | PDF Language: English 🗸 Fw Version:V4.094    |
| High Humidity Alarm: <mark>80.0</mark> %RH | □Start On Time: 2023/09/07 02:43             |
| Record LED Flash Time: 0 Sec               | □Power Save Mode                             |
| Alarm LED Flach Time: 0 Sec                | ✓ Output CSV Configure                       |

### Principais configurações:

- Start Delay: Configurar um atraso para o início dos registros.
- Recording Interval: Configurar o intervalo entre registros.

# 6. INSTRUÇÕES PARA OPERAÇÃO

# INSTALAÇÃO DA PILHA

Retire a tampa do compartimento da bateria na parte traseira do instrumento, pressionando os pontos antiderrapantes e girando a tampa para a esquerda (OPEN). Instale a pilha CR2032 observando sua correta polaridade (positivo (+) para cima).

Recoloque a tampa e gire-a para a direita (CLOSE) para travá-la.

**NOTA:** Ao instalar a pilha, o instrumento ligará e entrará no modo de espera (WAIT), apresentando no visor a mensagem "E - 02". Para sair desse estado. conecte o KR440 ao computador através do conector USB e o configure através do software. Veja mais detalhes adiante.

### Substituição da pilha:

Quando o indicador de nível de carga da pilha aparecer no visor como "「 コ". substitua a pilha por uma nova.

NOTA: Remova a pilha se o instrumento não for usado por um longo período de tempo.

• *Channel Selection*: Selecionar para que o instrumento apresente e registre somente temperatura, somente umidade ou temperatura e umidade juntas.

- Temperature Unit: Selecionar °C ou °F.
- Enable Alarm: Habilitar a função de alarme.

• *Low Temp. Alarm*: Configurar valor de baixa para alarme de temperatura.

• *High Temp. Alarm*: Configurar valor de alta para alarme de temperatura.

• *Low Humidity Alarm*: Configurar valor de baixa para alarme de umidade.

• *High Humidity Alarm*: Configurar valor de alta para alarme de umidade.

• *Record LED Flash Time*: Configurar o intervalo para o LED de registros (REC) piscar.

• *Alarm LED Flash Time*: Configurar o intervalo para o LED de alarme (ALM) piscar.

• *Date Time*: Data e hora configurados pela data e hora do computador.

• *Date Format*: Configurar formato para a data: Dia/Mês/Ano ou Mês/Dia/Ano ou Ano/Mês/Dia

• *Time Zone*: Configurar fuso horário (UTC-03:00 para horário de Brasília).

**NOTA:** Se remover o KR440 do computador sem reconfigurá-lo, o instrumento entrará em modo STOP e não poderá fazer novos registros. Para reiniciar os registros, é preciso abrir o software e reconfigurá-lo, clicando no botão "Configure". O instrumento voltará ao modo de espera (WAIT), mostrando a hora no visor. CUIDADO: Ao reconfigurar o instrumento, todos os registros serão apagados.

Outra maneira de voltar ao modo de espera (WAIT), estando no modo STOP, é apagar os registros pressionado os botões  $\frac{\text{(START)}}{\text{(STOP)}} e \frac{\text{(WAIT)}}{\text{(TEMP)}}$  simultaneamente por 3 segundos.

# SINALIZAÇÃO VISUAL DOS ALARMES

Se configurado no software um valor maior que zero em *Alarm LED Flash Time*, o LED ALM piscará quando a temperatura e/ou umidade em medição atingirem os limites superior/inferior configurados.

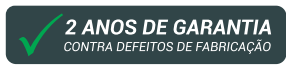

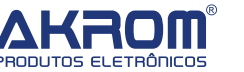

garantia@akrom.com.br www.akrom.com.br CNPJ: 20.437.288/0001-73 • PDF Password: Configurar senha para abrir o PDF.

• Setup Lock: Bloqueio de configuração

• PDF Language: Selecionar idioma.

• *Start On Time*: Configurar data e horário para início dos registros se desejado.

• *Power Save Mode*: Se selecionado, apaga o visor LCD após 5 minutos sem pressionar nenhum botão, com o intuito de economizar a carga da pilha. Ao apagar, o instrumento continua funcionando normalmente e fazendo registros. Para reacender o visor, basta pressionar qualquer botão.

• Output CSV: Se selecionado, gera um arquivo .csv para visualizar os dados coletados no Excel.

1) Após configurar os parâmetros desejados, clique no botão "Configure".

2) Desconecte o KR440 da porta USB do computador. O instrumento entrará em modo de espera (WAIT) e o visor indicará a hora configurada.

### **MEDIÇÕES E REGISTROS**

NOTA: Não obstrua os orifícios dos sensores internos.

### Iniciar registros:

1) Estando no modo de espera (WAIT), pressione por 3 segundos o botão (STOP).

2) A indicação WAIT irá piscar no visor e logo aparecerá a indicação REC, sinalizando que o instrumento entrou no modo de registro. O LED REC piscará se configurado no software um valor maior que zero em *Record LED Flash Time*.

**NOTA:** Se no momento da configuração pelo software foi inserido um valor para Start Delay, o visor mostrará uma contagem regressiva antes de iniciar os registros.

### Parar registros:

1) Estando no modo de registro (REC), pressione por 3 segundos o botão (TARP).

 A indicação REC irá piscar no visor e logo aparecerá a indicação STOP, sinalizando que o instrumento saiu do modo de registro.

**NOTA:** Não é possível voltar ao modo de registros (REC) através do botão (TART) após parar os registros (STOP). Para reiniciar os registros, é preciso reconectar o KR440 ao computador, abrir o software e reconfigurá-lo, clicando no botão "Configure". O instrumento voltará ao modo de espera (WAIT), mostrando a hora no visor. CUIDADO: Ao reconfigurar o instrumento, todos os registros serão apagados.

## Apagar registros:

Estando no modo STOP, pressione por 3 segundos os botões (MARI) e (MARI) simultaneamente. Os dados serão

apagados e o KR440 voltará ao modo de espera (WAIT).

# SELEÇÃO °C/°F

Configure no software se o instrumento apresentará e registrará a temperatura em °C ou °F.

### SELEÇÃO UMIDADE/TEMPERATURA

Para alternar no visor a visualização da medição de umidade (%RH) ou temperatura (°C ou °F), pressione o botão / (NEM).

### DESCARREGAR OS DADOS NO COMPUTADOR

1) Após registrar os dados desejados, conecte o KR440 a porta USB do computador.

2) O KR440 exibirá o seguinte prompt de três etapas.Para uma grande quantidade de dados, é necessário1 minuto para ler os dados.

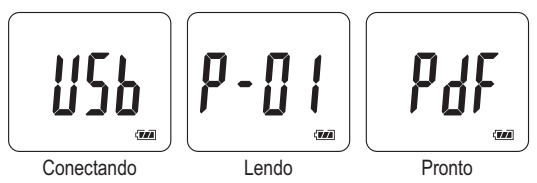

3) Abrirá uma pasta de uma determinada unidade (por exemplo (G:)). Para abrir os arquivos PDF e CSV, guarde-os primeiro em seu computador.